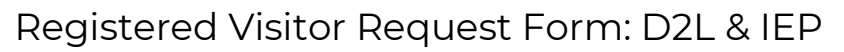

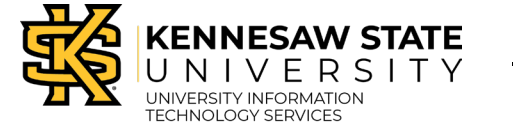

## **Registered Visitor Request Form: D2L & IEP**

This process is designed for visitors that only need D2L or Intensive English Program access. These visitors

WILL NOT have key card access nor access to any other systems.

#### Step 1: Login to OwlExpress

- 1. Navigate to https://www.kennesaw.edu/owlexpress
- 2. Enter your KSU Email Address and password.

| 6 | Sign in with your organizational account |
|---|------------------------------------------|
|   | scrappyowl@kennesaw.edu                  |
|   |                                          |
| C | Sign in                                  |

- 3. Click Sign In.
- 4. Sign in with Duo Authentication window using your KSU credentials.

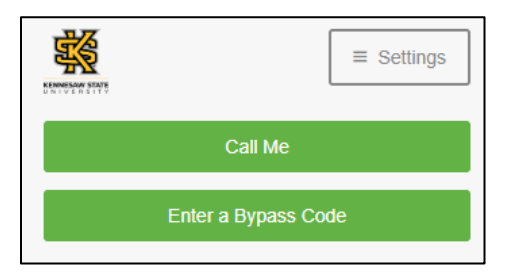

5. Click **Employee Services** from the Owl Express Main Menu.

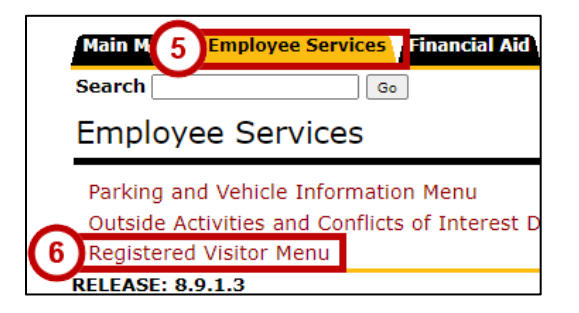

- 6. Click Registered Visitor Menu.
- 7. Click D2L Only Visitors or IEP Only Visitors.

For additional support, please contact the KSU Service Desk at <u>service.kennesaw.edu</u>.

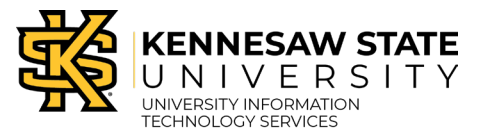

Registered Visitor Request Form: D2L & IEP

OwlExpress

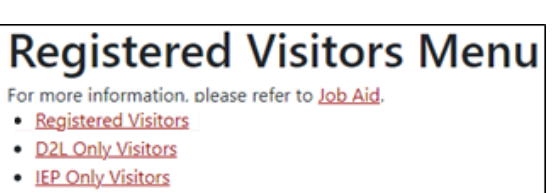

8. Use the following tabs to monitor the status of submissions as they move through the approval process:

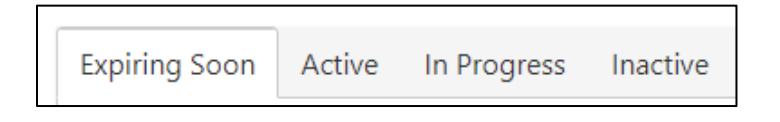

- a. **Expiring Soon** Records that will expire within 30 days appear on the Expiring Soon Tab. This will include those records that the Sponsor has not taken action to either Renew or Confirm Expiration as well as those that the Sponsor has Confirmed to Expire.
- b. Active –The Active Tab displays all requests that have not yet reached their expiration date. Confirmed to Expire will display for those that are within 30 days of expiration and the Sponsor has confirmed that they should expire. For those that are not within 30 days of expiration, the Sponsor has the option to Deactivate the record in the event the visitors appointment should end sooner than originally anticipated.
- c. In Progress The In Progress Tab includes requests that have been Saved by the Sponsor for completion later and those requests that require HR review for approval.
- d. **Inactive** The Inactive Tab includes all expired requests and provides the Sponsor the option to Reactivate, if needed. **NOTE**: Reactivating will not restore previous data such as OneDrive documents and emails received prior to expiration.

# Step 2: Add, Renew, or Reactivate Visitors

### (Option 1) Import Data to Add New D2L Only Visitors

1. Click Register New D2L Only Visitor.

+ Register New D2L Only Visitors

2. Click Import Data from Excel.

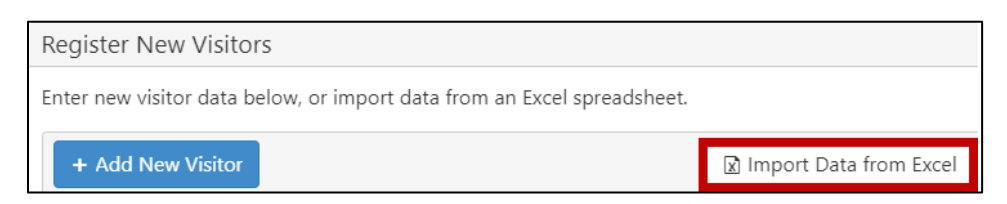

For additional support, please contact the KSU Service Desk at service.kennesaw.edu.

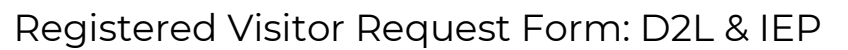

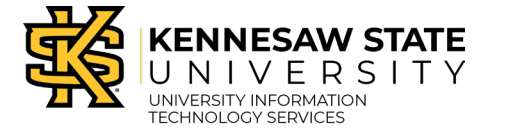

3. Select an Excel or CSV file to upload. The file should include the visitor(s) First Name, Middle, Last Name, DOB, Email, Start Date, and End Date.

|   | А          | В      | С         | D             | E                  | F          | G        |
|---|------------|--------|-----------|---------------|--------------------|------------|----------|
| 1 | First Name | Middle | Last Name | Date of Birth | Email              | Start Date | End Date |
| 2 | Scrappy    | Т      | Owl       | 4/1/1984      | sowl1@kennesaw.edu | 4/1/2023   | 4/1/2024 |

**Note**: DOB is required to look up and activate NetID required for D2L access; Middle name is optional.

4. Select Edit to edit your data, or Delete to remove.

| + Add New Visitor |        |           |               |               |              |              |                   |   |
|-------------------|--------|-----------|---------------|---------------|--------------|--------------|-------------------|---|
| First Name        | Middle | Last Name | Date of Birth | Email         | Start Date   | End Date     |                   |   |
| Scrappy           | т      | Owl       | Jan 01, 1984  | test@test.com | Mar 06, 2023 | Mar 07, 2023 | 🖍 Edit 🛛 🗙 Delete | î |
| Doctor            | A      | Owl       | Aug 15, 1984  | test@test.com | Mar 06, 2023 | Mar 28, 2023 | 🖋 Edit 🛛 🗙 Delete |   |
|                   |        |           |               | 6             |              |              |                   |   |
|                   |        | Cancel    |               | Ŷ             |              | Sul          | omit              |   |

5. Click Submit.

#### (Option 2) Manually Add New D2L Only Visitors

1. If your visitor is new to KSU, click Register New D2L Only Visitor.

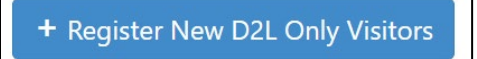

2. Click Add New Visitor.

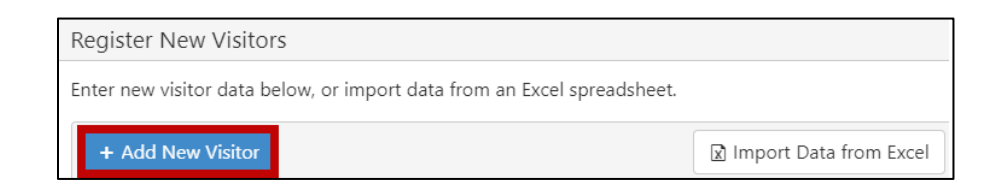

3. Enter the following new visitor data:

| First Name  | Middle        | Last Name | Date of Birth | Email    | Start Date    | End Date      |
|-------------|---------------|-----------|---------------|----------|---------------|---------------|
| <b>a</b>    | Ъ             | ©         | <b>d</b> r 🛱  | <b>e</b> | <b>f</b> ar 🛱 | <b>9</b> ar 🛱 |
| ① firstName | e is required |           |               |          |               |               |

- a. **First Name** Type to enter a first name.
- b. **Middle** Type to enter a middle name.

For additional support, please contact the KSU Service Desk at <u>service.kennesaw.edu</u>.

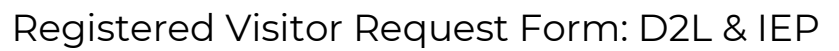

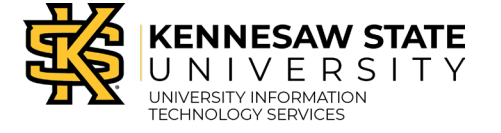

- c. Last Name Type to enter a last name.
- d. Date of Birth Click the calendar icon to select a DOB.
- e. Email Type to enter the visitor's email.
- f. Start Date Click the calendar icon to select a start date.
- g. End Date Click the calendar icon to select an end date.
- 4. Click Update.

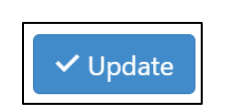

5. Select Submit.

| Submit |  |
|--------|--|
|        |  |

#### (Option 3) Renew Visitor Access

1. To renew the access of your visitor prior to the visitor's end access date, select the Expiring Soon tab.

| Expirin | g Soon                    | (1)       |
|---------|---------------------------|-----------|
| ර R     | Renew Selected Visitors 2 |           |
|         | ID                        | KSU ID    |
|         | 22                        | 890015388 |

- 2. Select the **checkbox** next to the appropriate visitor.
- 3. Select Renew Selected Visitors.
- 4. Click the **calendar** to select a new expiration date for the visitor.

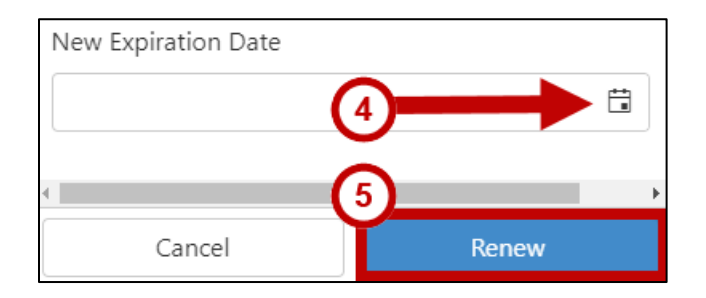

5. Click Renew.

For additional support, please contact the KSU Service Desk at <u>service.kennesaw.edu</u>.

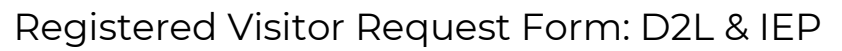

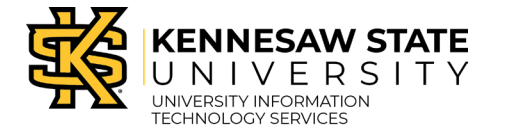

#### (Option 4) Reactivate Visitor Access

1. To reactivate a visitor access, click the **Inactive** tab.

| Expir | ing Soon     | Active     | Inactive |   | )          |
|-------|--------------|------------|----------|---|------------|
| ✓ R   | eactivate Se | elected Vi | sitors 2 |   |            |
|       | ID           |            | KSU ID   |   | First Name |
| 3     | 222          |            | 89001538 | 8 | Scrappy    |

- 2. Select the **checkbox** next to the appropriate visitor.
- 3. Click Reactivate Selected Visitors.
- 4. Use the calendar icons to select a New Start Date and Expiration Date.

| New Start Date      |            |
|---------------------|------------|
|                     |            |
| New Expiration Date |            |
|                     |            |
| ٩                   | •          |
| Cancel              | Reactivate |

- 5. Click Reactivate.
- 6. Email dooraccess@kennesaw.edu to restore access lost upon expiration.

#### **Step 3: Monitor Your Submissions**

 Upon submission, you and your visitor will receive an email containing your visitor's identification information, start/end date details, and any next steps. Note: It may take 2-3 business days for NetID and D2L account creation. The visitor must activate the NetID using their KSU number and Date of Birth before logging into D2L.

**Note**: Please plan to reassign a new Sponsor to any Registered Visitors upon separation from the University to ensure continuous access.